#### 7. Shipment Status

- a. Log in to DPS.
- b. Click "Shipment Management" tab.
- c. Expand Main menu on the left side.
- d. Locate correct Shipment to view.

#### 8. Arrange Delivery

- a. Best way is to work with your TSP directly.
- b. Another option is to log into DPS, go to the Shipment Management tab, locate your shipment (status or storage) and update your information.
- c. If you would like a **REWEIGH** of your property **BEFORE** delivery, a how to guide is located at: https:// www.navsup.navy.mil/public/navsup/ hhg/dps\_guides/ dps\_self\_counseling/

#### 9. File Loss / Damage Report or Claim

**KEY NOTE**: You have 75 days from delivery to notify the TSP you will be filing a claim. For detailed information on the claims process, go to; https:// www.navsup.navy.mil/public/navsup/ hhg/dps\_guides/claims\_process/

#### 10. Customer Satisfaction Survey (CSS)

#### FINAL step, completing the CSS.

The CSS has a direct impact on TSP ability to be awarded DoD shipments.

Completion of the CSS is required within seven (7) days of each shipment delivery date.

### TO START OR SUBMIT AN APPLICATION:

www.move.mil

Application step-by-step guidance : www.navsup.navy.mil/household/dps

DPS Technical Assistance: DPS Service Response Center Phone: 1-800-462-2176 option 5 Email: <u>usarmy.scott.sddc.mbx.g6-srcdps-hd@mail.mil</u>

#### **Transportation Office Locator:**

https://www.move.mil/resources/ locator-maps

#### Helpful Links:

#### IT'S YOUR MOVE PAMPHLETS Armed Forces Member: <u>https://www.ustranscom.mil/dtr/part-iv/</u> dtr part iv app k 1.pdf

#### DOD Civilians:

https://www.ustranscom.mil/dtr/part-iv/ dtr\_part\_iv\_app\_k\_2.pdf

Where is my car: www.pcsmypov.com

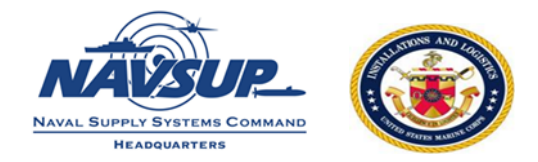

### PERSONAL PROPERTY / HOUSEHOLD GOODS

## 10 STEPS TO THE MOVE PROCESS

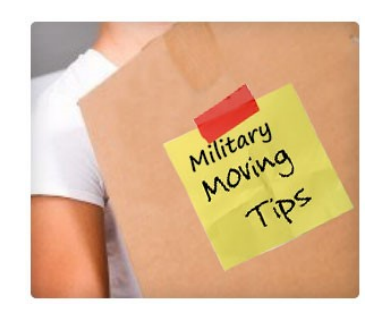

#### Navy Assistance Customer HHG website: https://www.navsup.navy.mil/household

Email: householdgoods@navy.mil

Customer Contact Center: 855-HHG-MOVE (855-444-6683)

#### Social media links:

www.facebook.com/navyhhg www.pinterest.com/navyhhg www.youtube.com/navyhhg

#### **USMC Assistance**

Email: usmcpersonalproperty@usmc.mil

Facebook: www.facebook.com/usmchouseholdgoods

#### **SETTING UP A MOVE**

Have you ever heard the old saying "It's Your Move?" With the Defense Personal Property System (DPS), it really is Your Move. DPS streamlines move management and provides a communication system between you and the Transportation Service Provider (TSP aka moving company).

DPS is self-service where you:

- Submit your move paperwork and complete self-counseling;
- Track shipments;
- File a claim online and settle directly with your TSP;
- Full Replacement Value (FRV) of lost and damaged goods; and
- Complete the Customer Satisfaction Survey (CSS) which allows you the opportunity to ensure only quality, reputable companies handle future DoD shipments.

#### **10 STEPS TO DPS**

- 1. Obtain a User ID and Password
- 2. Check compatibility/Turn off pop-up blockers
- Log into account and 1st time acknowledge Branch of Service specific information
- 4. Complete the move application
- 5. Upload signed supporting documents
- 6. Receive email once your application has been reviewed by a personal property counselor
- 7. Track shipment
- 8. Arrange delivery
- 9. File Loss/Damage report at delivery and/ or claim with 75 days of delivery
- 10. Complete CSS

#### 1. Obtaining a User ID & Password

- a. Go to www.move.mil
- b. **NEW Users:** click "create new account" under image
  - You will receive an email when your account has been created
- c. **RETURNING Users**: Click "sign into DPS" under image
  - If you do not remember or its been more than 60 days you may need to answer your security questions

#### d. SECURE your password!!!

#### 2. Check Compatibility / Turn off pop-up blockers

Follow the flashing link under "welcome to ETA" on the homepage of DPS. You may also call the DPS Help Desk at 800-462-2176 option 5, 24/7.

# 3. Log In/Acknowledge Branch of Service Information

- a. Log in to DPS
- b. **NEW Users (never created a DPS move application)**: click the appropriate icon for your branch of service.
- c. **RETURNING Users**: No need to acknowledge branch of service again.

#### 4. Complete the move application

- a. Click on the button "start a new move"
- b. Create or update profile
- c. Enter orders information
- d. Create Shipment request

**NOTE:** If you need to request another shipment, click "add a shipment".

**NOTE:** You may receive a computer generated email from DPS stating you need to upload your documents. If you have uploaded the documents, disregard this email.

#### 5. Upload Supporting Documents

#### Applications will not be processed until ALL required SIGNED documents are uploaded into DPS.

- Orders;
- **Signed** DD Form 1299, *Application for Shipment;* and
- Signed DD Form 1797, Personal Property Counseling Checklist

Depending on your destination, type of move or other factors, below documents may be required to be uploaded:

- Power of Attorney
- Dependent Entry Approval (if going overseas)
- POV/Motorcycle registration

#### 6. Move Confirmation

Once all necessary documents are uploaded and a personal property counselor reviews your application, then your shipment can be booked with a TSP.

After your shipment has been booked, you will receive an email with the TSP assigned name and contact information.

When your pack date nears, the TSP will schedule a pre-move survey and finalize your pack/pickup dates.

**NOTE:** If you have requested a Personally Procured Move (PPM), coordinate with your local Personal Property Office for the paperwork..